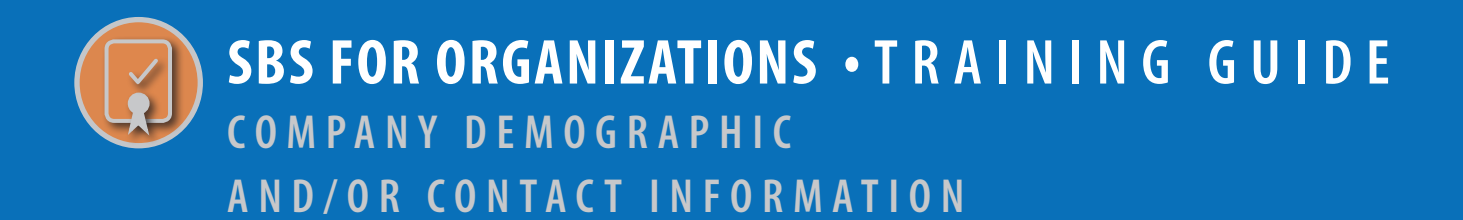

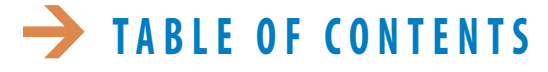

| HOW DOI: CHANGE COMPANY DEMOGRAPHIC INFORMATION? | 2 |
|--------------------------------------------------|---|
| HOW DO I: CHANGE COMPANY CONTACT INFORMATION?    | 7 |

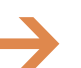

**NEED HELP?** CONTACT THE SBS HELP DESK • SBSHELP@NAIC.ORG • 816-783-8990

## **HOW DO I:** CHANGE COMPANY DEMOGRAPHIC INFORMATION?

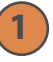

### Navigate to the SBS for Organizations home page.

From your SBS for Organizations Home Page, click the Go To Dashboard button on the Company section header.

| NAIC NATIONAL ASSOCIATION OF<br>INSURANCE COMMISSIONERS |                                        | ABOUT HELP 👪 💟 sbs1 🗸                        |
|---------------------------------------------------------|----------------------------------------|----------------------------------------------|
| SBS for Organizations                                   |                                        |                                              |
| ■ State Services 	Go To Dashboard                       |                                        |                                              |
| 💄 Add Entity                                            | Go To Add Entity                       | Go To Report Generator                       |
| 중 Add 중 Add 중 Add (<br>Licensee Provider Company        | S Add Company S Add IRO<br>EHR         | C Retrieve Report C Report Queue             |
| License Administrators                                  |                                        | Go To Dashboard                              |
| C Licensee Renewals                                     | C Print Bulk Licenses                  | ☑ Print Bulk Education Transcripts           |
| ☑ View Licensee Summary                                 | Print Bulk Summary                     | Update Business Entity Contact Information   |
| Save Searches for Dashboard                             | Notifications                          | C User Settings                              |
| Education Providers                                     |                                        | Go To Dashboard                              |
| Provider and Course Renewals                            | Course Roster Upload and Input         | Provider, Course and Instructor Applications |
| ☑ View Provider Summary                                 | Update Provider Addresses and Contacts | ☑ Attachments                                |
| Provider and Course Summary Print                       | C Education Transcript Print           | Course Offerings                             |
| Save Searches for Dashboard                             | ☑ Notifications                        | ☑ User Settings                              |
| Companies                                               |                                        | Go To Dashboard                              |
| ☑ View Company Summary                                  | Update Company Addresses and Contacts  | 🕝 Company Summary                            |
| Save Searches for Dashboard                             | Notifications                          | ☑ User Settings                              |

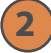

### **Company Matrix**

The Company Matrix section will display companies in your account. Select the Company Name link of the company that is to be updated.

| NAIC NATIONAL ASSOCIATION OF<br>INSURANCE COMMISSIONERS |                                   |                    |                     |                               |                      |                  |                    | ABOUT H              | ELP 👪 🛡 sbs1 🗸      |
|---------------------------------------------------------|-----------------------------------|--------------------|---------------------|-------------------------------|----------------------|------------------|--------------------|----------------------|---------------------|
| SBS for Org<br>State Based Systems                      | anizations                        | <                  |                     |                               |                      |                  | J-Z                |                      | 15                  |
| ■ State Services ▼ Go                                   | To Dashboard 👻                    |                    |                     |                               |                      |                  |                    |                      |                     |
|                                                         | <b>.</b>                          |                    | 1                   |                               | $\mathbf{Q}_{0}^{0}$ |                  | <b>1</b> 3         |                      |                     |
|                                                         | Add Entity                        |                    | Submit Filings      |                               | User Settings        |                  | Notifications      |                      |                     |
| Company Matrix                                          |                                   |                    |                     |                               |                      |                  |                    |                      | Q                   |
| Show 10 v entries                                       |                                   |                    |                     |                               |                      | Filter:          |                    | Expor                | t to Excel          |
| It License State It                                     | SBS<br>Company Con<br>Numb II Nan | mpany<br>me Iî     | Domicile<br>Type Iî | Company<br>Type ↓↑            | Company<br>Status ↓↑ | NAIC<br>CoCode 🕼 | Renewal<br>Date 11 | Domicile<br>State It | Business<br>Address |
| Demo                                                    | Alas                              | aska Test<br>mpany | Foreign             | Health<br>Maintenance<br>Org. | Active               | 10000            | 06/30/2019         | Alaska               | Juneau, AK 99801    |
| Demo                                                    | 4000106316 Alas<br>Con            | aska Test<br>mpany | Foreign             | Life                          | Active               | 10000            | 09/17/2019         | Alaska               | Juneau, AK 99801    |

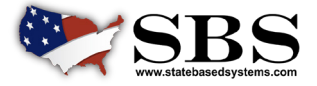

NAIC NATIONAL ASSOCIATION OF INSURANCE COMMISSIONERS

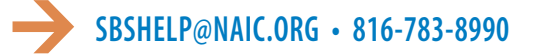

#### 3 **Company Summary**

The Company Summary page will display all current data about the selected company. Scroll down to Address and Phone, Email, Website section headers.

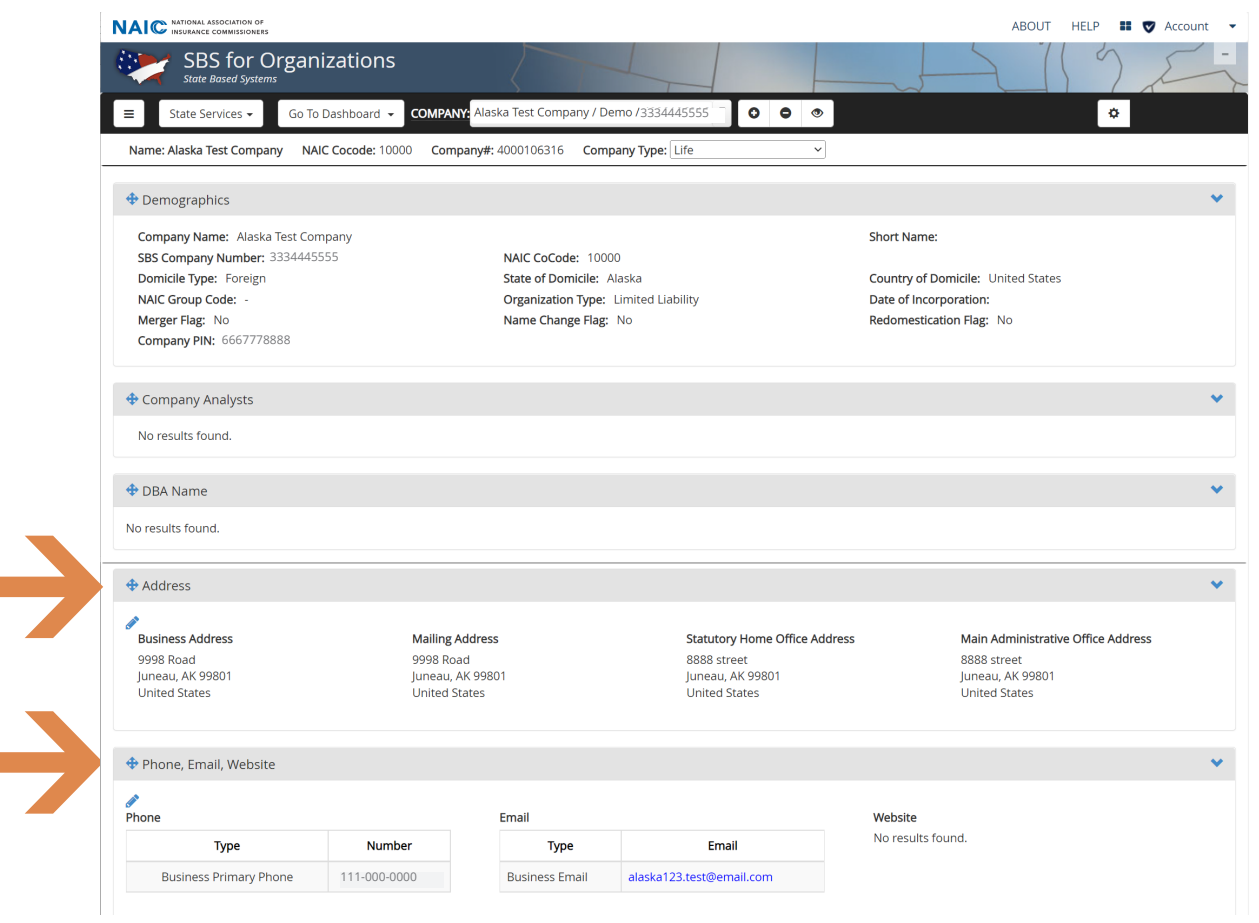

### **Begin edit for Address.**

Click on the edit (Pencil) under the section header for Address. Please note that only Business Address and Mailing Address can be edited. Statutory Home Office Address or Main Administrative Office Address cannot be edited. (The information on these two non-editable addresses is normally pulled from the annual financial statement.)

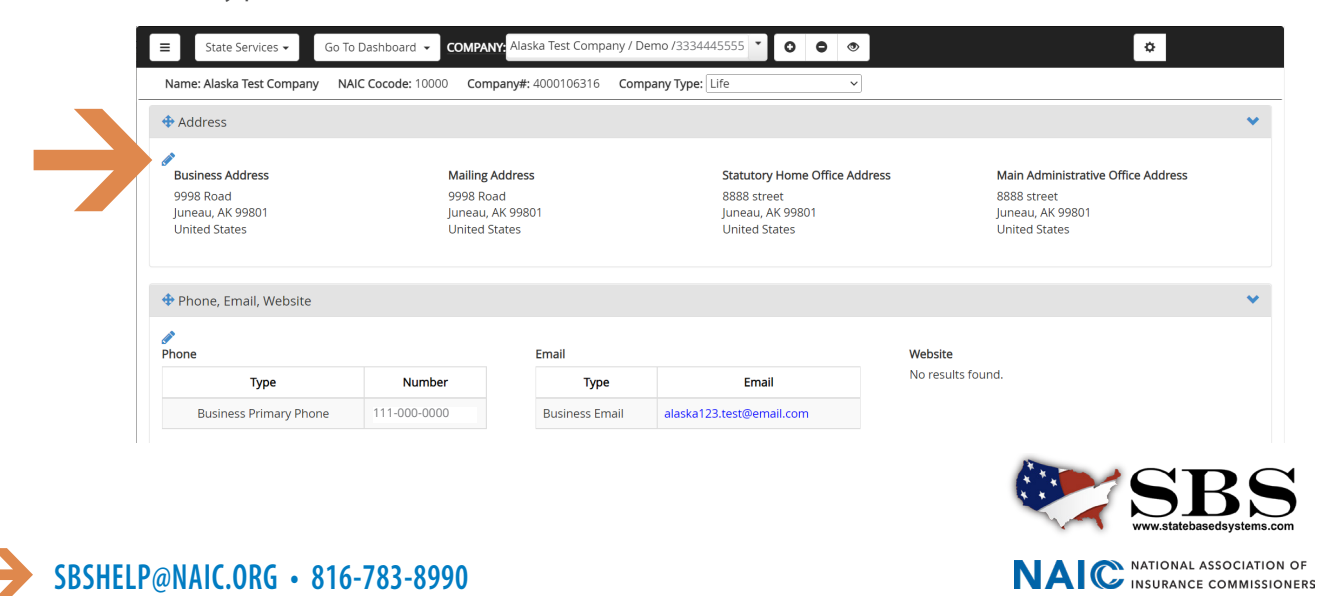

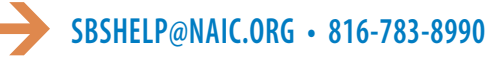

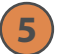

### **Create edit for Address.**

The edit screen displays. Delete the current address as appropriate and enter all new address information for Business Address or Mailing Address. Select Save.

| NAIC           | NATIONAL ASSOCIATION OF<br>INSURANCE COMMISSIONERS |                   |   |                    |   |               | ABOUT HE | .P 💵   | 🛡 si | os1 💌 |
|----------------|----------------------------------------------------|-------------------|---|--------------------|---|---------------|----------|--------|------|-------|
|                | Address Edit                                       |                   |   |                    |   |               |          |        | ^    | -     |
| =              | Business Address                                   |                   |   |                    |   |               |          |        | U.   |       |
| Name.          | Copy From                                          |                   |   |                    |   |               |          |        |      | -     |
| 🕈 Dem          |                                                    |                   |   |                    |   |               |          |        |      | *     |
| Comp           | * Address Line 1:                                  |                   |   |                    | _ |               |          |        |      |       |
| SBS C          | 9900 South Drive                                   |                   |   |                    |   |               |          |        |      |       |
| Domi           | Address Line 2:                                    |                   |   |                    |   |               |          |        |      |       |
| Merg           |                                                    |                   |   |                    |   |               |          |        |      |       |
| Comp           | Address Line 3:                                    |                   |   |                    |   |               |          |        |      |       |
|                |                                                    |                   |   |                    |   |               |          |        |      |       |
| Com            | + Additional Address Lines                         |                   |   |                    |   |               |          |        |      | *     |
| No re          | * City:                                            | * State/Province: |   | * ZIP/Postal Code: |   | * Country:    |          |        |      |       |
|                | Juneau                                             | Alaska            | ~ | 99801              |   | United States |          | ~      |      |       |
| DBA            |                                                    |                   |   |                    |   |               |          |        | - 1  | *     |
| No resu        |                                                    |                   |   |                    |   |               |          |        | . 4  |       |
|                | Mailing Address                                    |                   |   |                    |   |               |          |        |      |       |
| 🕈 Add          | Copy From                                          |                   |   |                    |   |               |          |        |      | *     |
| Puele          | ,                                                  | ·                 |   |                    |   |               |          |        |      |       |
| 9998           | * Address Line 1:                                  |                   |   |                    |   |               |          |        |      |       |
| Junea<br>Unite | 9998 Road                                          |                   |   |                    |   |               |          |        |      |       |
|                | Address Line 2:                                    |                   |   |                    |   |               |          |        | ×    |       |
|                |                                                    |                   |   |                    |   |               | 🛱 Save   | × Cano | el   |       |
| 06-2           | -                                                  |                   |   |                    |   |               |          |        |      |       |

### Updated Address information is displayed.

The new data is displayed in the appropriate field. In this example, the new Business Address Line 1 is displayed under the Address header and Business Address heading.

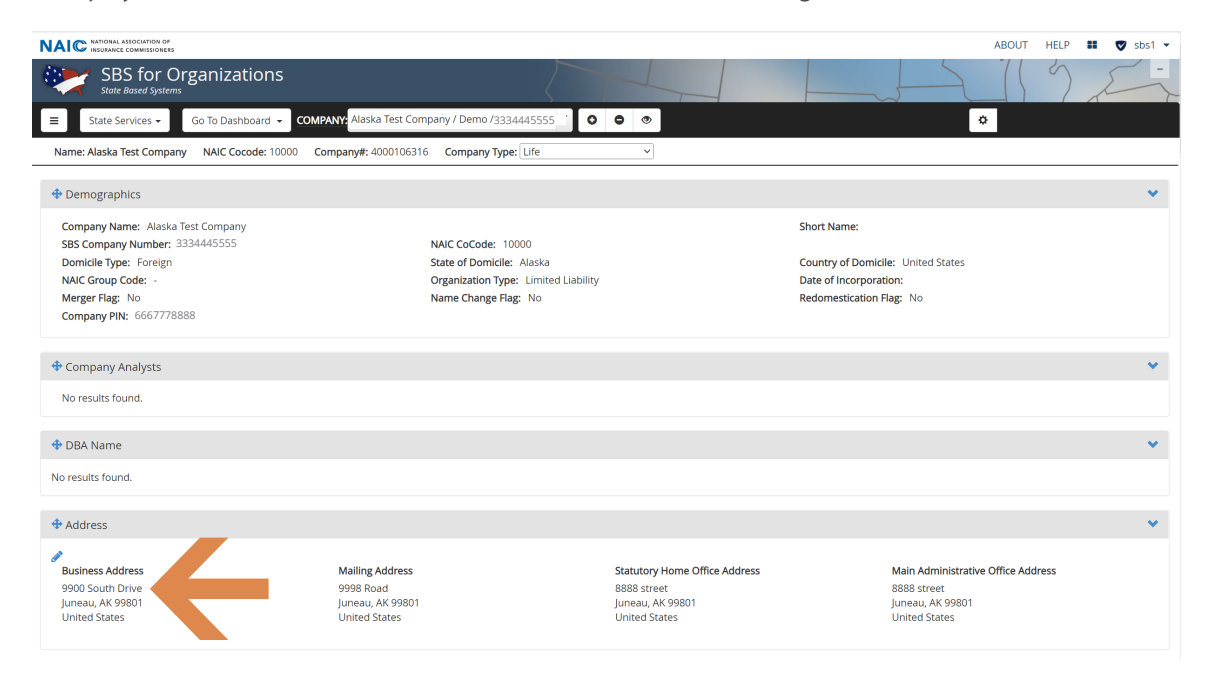

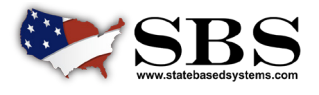

NAIC NATIONAL ASSOCIATION OF INSURANCE COMMISSIONERS

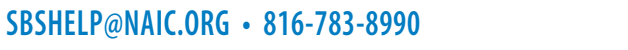

8

Begin edit for Phone, Email, Website.

Click on the edit (Pencil) under the section header for Address or Phone, Email, Website.

|                              | COMPANY Alaska lest Col              |                               |                                  |
|------------------------------|--------------------------------------|-------------------------------|----------------------------------|
| Name: Alaska Test Company NA | JC Cocode: 10000 Company#: 400010631 | 16 Company Type: Life ~       |                                  |
| Address                      |                                      |                               |                                  |
| Pusipass Address             | Mailing Addross                      | Statutary Hama Office Address | Main Administrativo Offico Addro |
| Dusiness Address             |                                      | Statutory Home Office Address |                                  |
| Juneau AK 99801              | Jupeau AK 99801                      | bobb Street                   | luneau AK 99801                  |
| United States                | United States                        | United States                 | United States                    |
| Phone, Email, Website        |                                      |                               |                                  |
|                              |                                      |                               |                                  |
|                              |                                      |                               |                                  |
| Phone Phone                  | Email                                | We                            | bsite                            |
| Phone Type                   | Email<br>Number Ty                   | ype Email No                  | bsite<br>results found.          |

### Edit current data for Phone, Email, Website.

The edit screen displays. Click on edit (Pencil). In this example, Business Primary Phone is selected, and the edit field above fills with current data.

| F | Phone                         |                         | _                       | Email        |                              |     |   | Website             |             |       |
|---|-------------------------------|-------------------------|-------------------------|--------------|------------------------------|-----|---|---------------------|-------------|-------|
| ľ | Type:<br>Business Primary F V | Number:<br>111-000-0000 | $\langle \zeta \rangle$ | Type:<br>One | Email:                       |     |   | Type:<br>Select One | Website:    |       |
|   | Type                          | Number                  |                         | Туре         | Email                        |     |   |                     |             |       |
|   | Business Primary Phone        | 111-000-0000            |                         | Business     | alaska123.test@email.co<br>m | I I | Ì |                     |             |       |
|   |                               |                         |                         |              |                              |     |   |                     |             |       |
|   |                               |                         |                         |              |                              |     |   |                     | 🛱 Save 🗶 Ca | ancel |

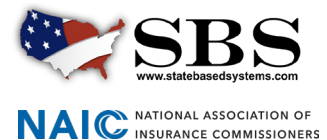

### 9 Enter updated Phone, Email or Website information.

Delete the current data and enter the new information in the appropriate field. Select Update and then select Save.

| <i>•</i>          | Туре:                  | Number:      |   |    | Type:             | Email:                       |       | Туре:          | Website: |
|-------------------|------------------------|--------------|---|----|-------------------|------------------------------|-------|----------------|----------|
| 99.               | Business Primary F 💙   | 111-000-4000 | _ | Í. | e                 | ~                            |       | Select One 🗸 🗸 |          |
|                   | Update                 |              |   |    | Add               |                              |       | Add            |          |
|                   | Type                   | Number       |   |    | Туре              | Email                        |       |                |          |
| 🕈 Ph              | Business Primary Phone | 111-000-0000 | Ŵ |    | Business<br>Email | alaska123.test@email.co<br>m | <br>Ŵ |                |          |
| <i>∢</i><br>Phone |                        |              |   |    |                   |                              |       |                |          |

### **10** Updated Phone, Email or Website is displayed.

The new data is displayed in the appropriate field. In this example, the new phone number is displayed in the Phone, Email, Website section.

| State Services - Go To<br>Name: Alaska Test Company NA             | IC Cocode: 10000 Comp                                  | Alaska Test Company / D any#: 4000106316 Com | emo /3334445555 🔹 💽 🗣 👁                                                               | ۵.                                                                                         |   |
|--------------------------------------------------------------------|--------------------------------------------------------|----------------------------------------------|---------------------------------------------------------------------------------------|--------------------------------------------------------------------------------------------|---|
| Address                                                            |                                                        |                                              |                                                                                       |                                                                                            | ~ |
| Business Address<br>9998 Road<br>Juneau, AK 99801<br>United States | <b>Mailing A</b><br>9998 Roa<br>Juneau, A<br>United St | <b>ddress</b><br>d<br>K 99801<br>ates        | <b>Statutory Home Office Addr</b><br>8888 street<br>Juneau, AK 99801<br>United States | ess Main Administrative Office Address<br>8888 street<br>Juneau, AK 99801<br>United States |   |
| 🕈 Phone, Email, Website                                            |                                                        |                                              |                                                                                       |                                                                                            | * |
| Phone                                                              |                                                        | Email                                        |                                                                                       | Website                                                                                    |   |
| Туре                                                               | Number                                                 | Туре                                         | Email                                                                                 | No results found.                                                                          |   |
| Business Primary Phone                                             | 111-000-4000                                           | Business Email                               | alaska123.test@email.com                                                              |                                                                                            |   |
|                                                                    |                                                        |                                              |                                                                                       |                                                                                            |   |
|                                                                    |                                                        |                                              |                                                                                       |                                                                                            |   |

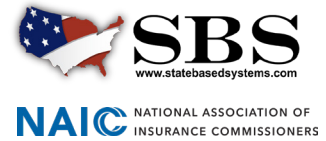

# → HOW DO I: CHANGE COMPANY CONTACT INFORMATION?

### Navigate to the SBS for Organizations home page.

From your SBS for Organizations Home Page, click the Go To Dashboard button on the Company section header.

|                                                                    |                                        | ABOUT HELP 👪 💟 sbs1 👻                        |
|--------------------------------------------------------------------|----------------------------------------|----------------------------------------------|
| SBS for Organizations                                              |                                        |                                              |
| ■ State Services ▼ Go To Dashboard ▼                               |                                        |                                              |
| Add Entity                                                         | Go To Add Entity                       | Go To Report Generator                       |
| Add      Add      Add     Add     Icensee     Provider     Company | ☑ Add Company ☑ Add IRO<br>EHR         | ☑ Retrieve Report ☑ Report Queue             |
| License Administrators                                             |                                        | Go To Dashboard                              |
| C Licensee Renewals                                                | C Print Bulk Licenses                  | Print Bulk Education Transcripts             |
| ☑ View Licensee Summary                                            | C Print Bulk Summary                   | Update Business Entity Contact Information   |
| Save Searches for Dashboard                                        | ☑ Notifications                        | ☑ User Settings                              |
| Education Providers                                                |                                        | Go To Dashboard                              |
| ☑ Provider and Course Renewals                                     | Course Roster Upload and Input         | Provider, Course and Instructor Applications |
| View Provider Summary                                              | Update Provider Addresses and Contacts | ☑ Attachments                                |
| Provider and Course Summary Print                                  | C Education Transcript Print           | Course Offerings                             |
| Save Searches for Dashboard                                        | ☑ Notifications                        | ✓ User Settings                              |
| Companies                                                          |                                        | Go To Dashboard                              |
| 🗹 View Company Summary                                             | Update Company Addresses and Contacts  | Company Summary                              |
| Save Searches for Dashboard                                        | ☑ Notifications                        | ☑ User Settings                              |

### **Company Matrix**

The Company Matrix section will display companies in your account. Select the Company Name link of the company that is to be updated.

| *            | SBS for C<br>State Based System                                                                                                    | Organizatio              | ns                                                  |                                                                                                    |                               |                       |                | 1                    |                   | JE                  |
|--------------|----------------------------------------------------------------------------------------------------|--------------------------|-----------------------------------------------------|----------------------------------------------------------------------------------------------------|-------------------------------|-----------------------|----------------|----------------------|-------------------|---------------------|
| <b>≡</b> Sta | SBS for Organizations         State Services       Go To Dashboard         Company       Company       Comp |                          |                                                     |                                                                                                    |                               |                       |                |                      |                   |                     |
|              |                                                                                                    |                          | <b>.</b>                                            | 1                                                                                                    |                               | <b>Q</b> <sup>o</sup> |                | <b>4</b> 35          |                   |                     |
|              |                                                                                                    | Ad                       | d Entity                                            | Image: Submit Rilings       Image: Submit Rilings       Image: Submit Ril |                               |                       |                |                      |                   |                     |
| Compan       | y Matrix                                                                                                    |                          |                                                     |                                                                                                    |                               |                       |                |                      |                   | Q                   |
| Show 1       | 0 v entries                                                                                                    |                          |                                                     |                                                                                                    |                               |                       | Filt           | er:                  | Expo              | rt to Excel         |
| 0 Jt         | License<br>State ↓↑                                                                                                    | SBS<br>Company<br>Number | Company Name 🎼                                      | Domicile<br>Type It                                                                                                    | Company<br>Type lî            | Company<br>Status 🎝   | NAIC<br>CoCode | Renewal<br>↑ Date ↓↑ | Domicile<br>State | Business<br>Address |
|              | Demo                                                                                                    | 3334445555 -             | Alaska Test<br>Company                              | Foreign                                                                                                    | Health<br>Maintenance<br>Org. | Active                | 10000          | 06/30/2019           | Alaska            | Juneau, AK 99801    |
|              | Demo                                                                                                    | 3334445555               | Alaska Test<br>Company                              | Foreign                                                                                                    | Life                          | Active                | 10000          | 09/17/2019           | Alaska            | Juneau, AK 99801    |
|              | Demo                                                                                                    | 3334                     | Testing Company<br>Insurance                        | Foreign                                                                                                    | Premium<br>Finance            | Active                |                | 04/01/2017           | Demo              |                     |
|              | Demo                                                                                                    |                          | Test Company<br>Property<br>and Casualty<br>Company | Foreign                                                                                                    | Property and<br>Casualty      | Active                | 20000          |                      | Demo              | WARWICK, RI 02886   |

### 3 Company Summary - Edit existing Contact information.

The Company Summary page will display all current data about the selected company. Scroll down to the Contact section header and find the Company Contact that needs to be updated. Select the Edit (Pencil) to the far right of the row.

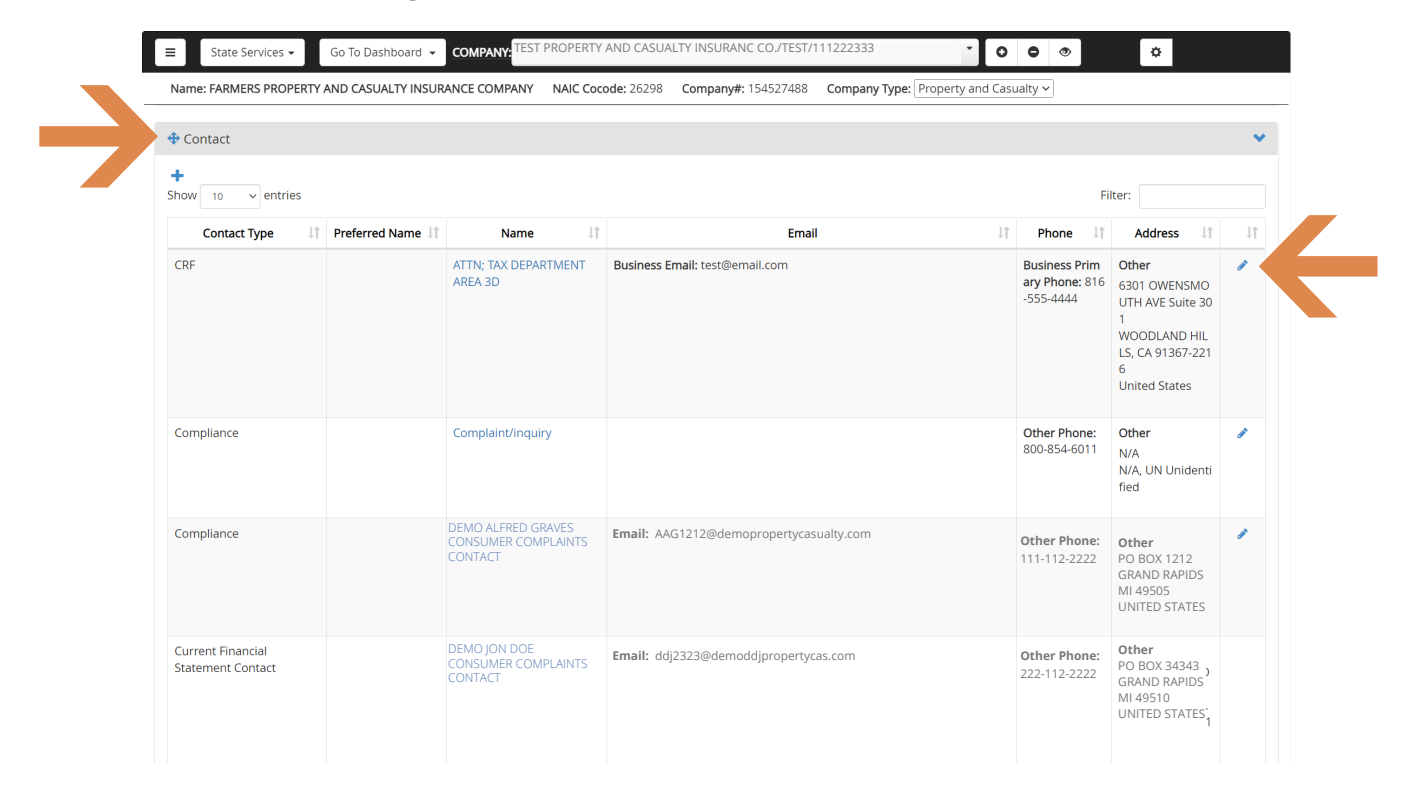

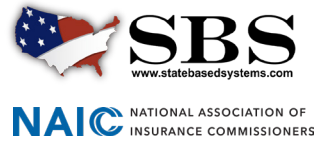

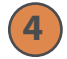

### **Edit Contact information.**

The Add/Edit Contact field will appear. Update the Contact information as appropriate.

- A. In this example, the First Name, Firm/Last Name and Address Line 1 are being edited.
- **B.** For Address Type, Other must be selected or the system will copy from the selected Address Type.
- **C.** Under Copy From, select None to add a new address without copying from another on the list provided. If one of the addresses listed in Copy From is appropriate, select that type of Address instead of None.
- **D.** If you share an Address with another Contact Type, select that Contact Type under the Select pull down.

| + Show     +Contact Type :     Health     +Firm/Last Name :     Jackson       First Name :     Charles     A.     Preferred Name :     Image: Charles       CRF     Middle Name :     Suffix :     Image: Charles     Image: Charles | <b>A.</b> |
|----------------------------------------------------------------------------------------------------|-----------|
| First Name :     Charles     A.     Preferred Name :       CRF     Middle Name :     Suffix :                                                                                                    |           |
| CRF Middle Name : Suffix :                                                                                                    |           |
| Title                                                                                                    |           |
| Title : Comments :                                                                                                    |           |
| Address Information                                                                                                    |           |
| Copy From Select                                                                                                    | D.        |
| Business Mailing Statutory Home Office Main Administrative Office Address Address Address                                                                                                    |           |
| * Address Line 1:                                                                                                    |           |
| B500 NORTH AVENUE Suite 1001                                                                                                    |           |
|                                                                                                    |           |

E. Select Save.

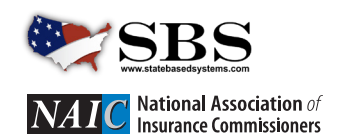

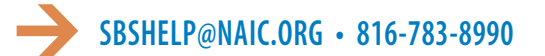

### Display updated Contact information.

The updated Contact information is now visible on the Company Summary page.

| ■ State Services ▼                    | Go To Dashboard  | COMPANY: TEST PROPERTY AND CASU                      | ALTY INSURANC CO./TEST/111222333              | 00                                       | •                                                                                              |   |
|---------------------------------------|------------------|------------------------------------------------------|-----------------------------------------------|------------------------------------------|------------------------------------------------------------------------------------------------|---|
| Name: FARMERS PROPERTY                | AND CASUALTY INS | SURANCE COMPANY NAIC Cocode: 26298                   | Company#: 154527488 Company Type: Property an | d Casualty 🗸                             | CA 91367-2216<br>United States                                                                 |   |
| Market Conduct Contact<br>and Address |                  | DEMO ALFRED GRAVES<br>CONSUMER COMPLAINTS<br>CONTACT | Email: AAG1212@demopropertycasualty.com       | Other Phone:<br>111-112-2222             | Other<br>PO BOX 1212<br>GRAND RAPIDS MI<br>49505<br>UNITED STATES                              |   |
| Premium Tax                           |                  | DEMO JON DOE<br>CONSUMER COMPLAINTS CONTACT          | Email: ddj2323@demoddjpropertycas.com         | Other Phone:<br>222-112-2222             | Other<br>PO BOX 34343<br>GRAND RAPIDS MI<br>49510<br>UNITED STATES                             | * |
| Health                                | >                | Charles Jackson                                      | Business Email: test@email.com                | Business Primary Ph<br>one: 816-555-4444 | Other<br>8500 NORTH AVEN<br>UE Suite 1001<br>WOODLAND HILLS,<br>CA 91367-2216<br>United States | 4 |

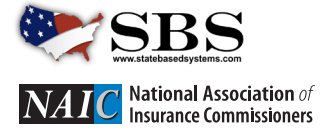

### 6 Company Summary - Add new Contact.

The Company Summary page will display all current data about the selected company. Scroll down to the Contact section header and select the Plus sign.

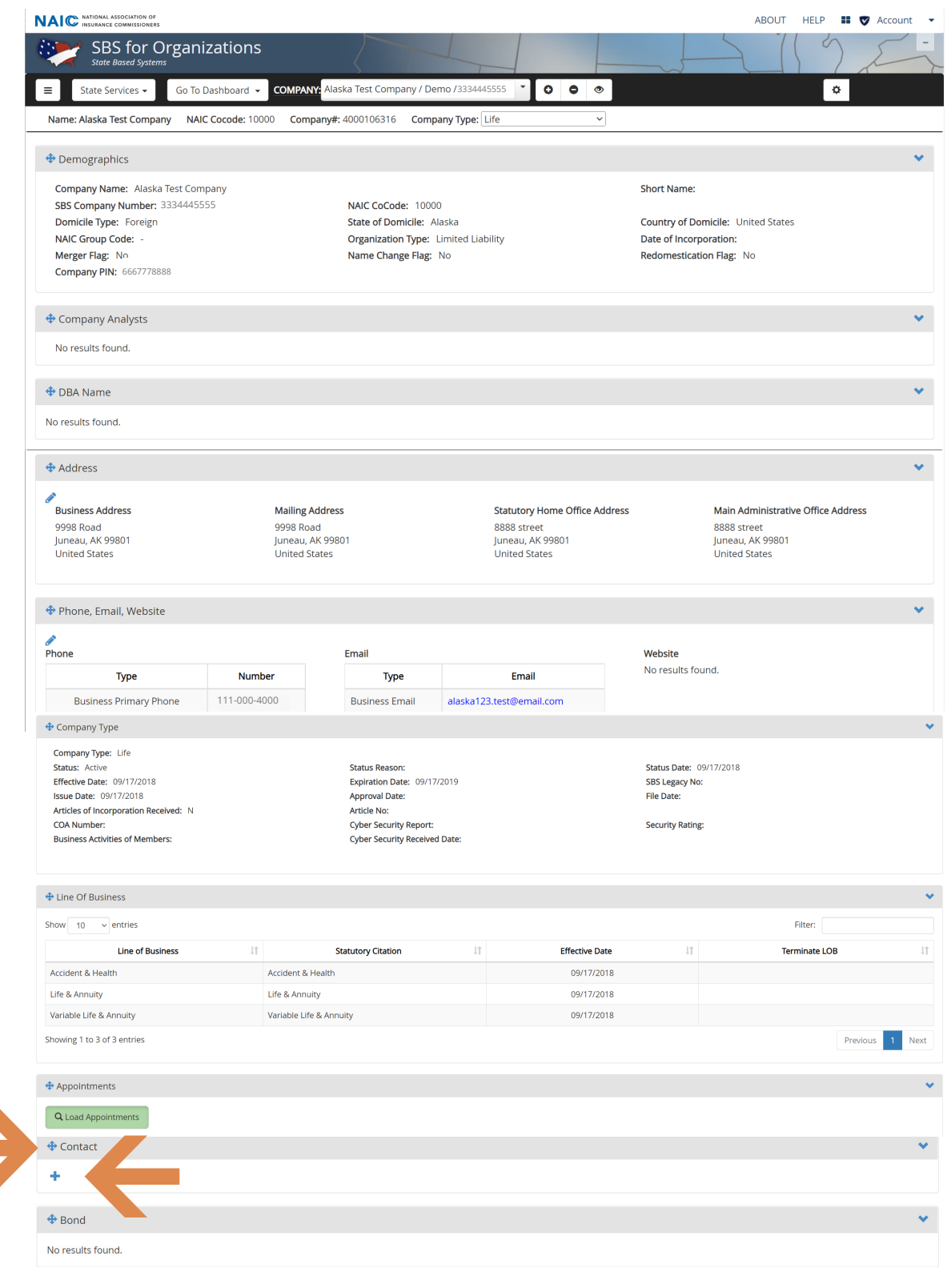

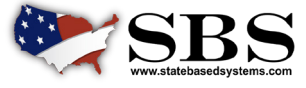

NAIC NATIONAL ASSOCIATION OF INSURANCE COMMISSIONERS

### 7 Ente

### Enter new Contact information.

The Add/Edit Contact field will appear.

- **A.** Enter all new required Contact information and other information as appropriate.
- B. Please see specifics under direction #4 Edit Contact information, B D for each Address Type, Copy From, and Contact Type pull down.
- C. Select Save.

|           | E<br>Name                   | State Services - Go To Dasi<br>Add/Edit Contact | aboard - COMPANY Alas                       | ka Test Company / Demo /33                                | 34445555                                            | ð ä                    |          |
|-----------|-----------------------------|-------------------------------------------------|---------------------------------------------|-----------------------------------------------------------|-----------------------------------------------------|------------------------|----------|
|           | 2                           | Contact                                         |                                             |                                                           |                                                     |                        | *<br>•   |
| A. 🗾      |                             | *Contact Type :                                 | Life and Annuity                            | A                                                         | *Firm/Last Name :                                   | Jackson Insurance      |          |
|           | Bo                          | First Name :                                    |                                             |                                                           | Preferred Name :                                    |                        | ~        |
|           | No res                      | Middle Name :                                   |                                             |                                                           | Suffix :                                            |                        | г.       |
|           | + Co                        | Title :                                         |                                             |                                                           | Comments :                                          |                        | ~        |
|           | DOI<br>Fisc<br>Stat<br>Stat | Address O Business<br>Type: Address             | ⊖ Mailing ⊖<br>Address                      | Statutory Home Office<br>Address                          | O Main Administrative Office<br>Address             | e Other B.             |          |
|           |                             | Address Information                             |                                             |                                                           |                                                     |                        |          |
| <b>B.</b> |                             | Copy From<br>Business<br>None<br>Address        | O O<br>Mailing Statutory<br>Address Address | <ul> <li>Home Office Main Adr</li> <li>Address</li> </ul> | B. [                                                | Select                 | Ē        |
| A. 🗖      | <b>.</b>                    | * Address Line 1:                               |                                             |                                                           |                                                     |                        | ~        |
|           | N                           | 2501 South Road                                 |                                             |                                                           |                                                     |                        |          |
|           | <b> • • • •</b>             | Address Line 2:                                 | Α.                                          |                                                           | Α.                                                  | Α.                     | ~        |
|           | DOI<br>Fisc                 | Address Line 3:                                 |                                             |                                                           |                                                     |                        | Ľ        |
|           |                             | + Additional Address Lines                      |                                             |                                                           |                                                     |                        |          |
| A. 🗖      |                             | * City:<br>Juneau                               | * State/Pro<br>Alaska                       | ovince:                                                   | <ul> <li>ZIP/Postal Code:</li> <li>99812</li> </ul> | Country: United States |          |
|           | No res                      | Phone                                           |                                             | Email                                                     |                                                     | Website                |          |
|           | + For                       | Type:                                           | Number:                                     | Type:                                                     | Email:                                              | Type: Website:         | ~        |
|           | • ret                       | Select One V                                    |                                             | Select One                                                | ~                                                   | Select One             |          |
|           | QL                          | Add                                             |                                             | Add                                                       |                                                     | Add                    |          |
|           | Depos                       |                                                 |                                             |                                                           |                                                     | K Save                 | × Cancel |
|           | Show                        |                                                 |                                             |                                                           |                                                     |                        | -        |

Display new Contact information.

The new Contact information is now visible on the Company Summary page.

|                                    |                                                      |                                         |                              | 1000 North Open Road<br>Juneau, AK 99812<br>United States      |
|------------------------------------|------------------------------------------------------|-----------------------------------------|------------------------------|----------------------------------------------------------------|
| Market Conduct Contact and Address | DEMO ALFRED GRAVES<br>CONSUMER COMPLAINTS<br>CONTACT | Email: AAG1212@demopropertycasualty.com | Other Phone:<br>111-112-2222 | Other<br>PO BOX 1212<br>GRAND RAPIDS MI 49505<br>UNITED STATES |

National Association of

Insurance Commissioners

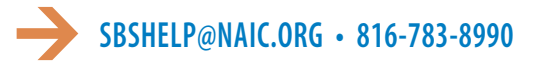